## RECENSIONE DEL SITO WWW.MODELLEISENBAHN.COM

L'argomento che affronteremo oggi sarà come leggere un listino "on line" di un grande supermercato tedesco di modellismo ferroviario che alcuni di noi hanno visitato.

Il negozio è E.T.S. e si trova a Weiblingen, a pochi Km. a est di Stoccarda; da Milano sono circa 600 Km. e può essere anche una meta per una gita di fine settimana con gli amici. Il collegamento con la Home Page è www.modelleisenbahn.com . Il sito è in Tedesco, ma niente paura: qui di seguito vi daremo le indicazioni necessarie per la "navigazione".

- 1. La Home Page si presenta di colore rosso/giallo con varie possibilità di collegamento.
- 2. Cliccare a sinistra su ETS-Webshop. Si aprirà una pagina con un indirizzo diverso. Non è altro che il Server che ospita il listino on-line.
- 3. A questo punto siamo già nel listino e ci appaiono due campi in cui possiamo scrivere. Il primo ci dice Suchbegriff e significa codice per la ricerca. Dobbiamo inserire qui il codice dell'articolo di cui vogliamo conoscere il prezzo. Il secondo campo Hersteller significa produttore e ci permette di scegliere la ditta che produce l'articolo.
- 4. Cliccare su Suche starten. La finestra che comparirà sarà relativa all'articolo che cerchiamo.
- ESEMPIO: Ipotizziamo di voler conoscere il prezzo di un E 636 Roco "in Germania". Nel campo Suchbegriff inseriamo il codice di catalogo 63628 e nel campo Hersteller scegliamo ROCO. Clicchiamo "Suche starten" e, partendo da sinistra, visualizziamo quanto segue: Art-Nr. = Numero dell'articolo. Hersteller = Produttore.

Nenngrösse = Scala.

Bezeichnung =Descrizione.

Code = Disponibilità.

Preis = Prezzo. Nel nostro caso 145,56 Euro.

I prezzi di questo listino E.T.S. on line sono gli stessi che si trovano in negozio a Weiblingen e sono abbastanza buoni nella media dei negozi tedeschi. Sono prezzi netti e non vengono applicati sconti se non per gli articoli in offerta speciale. (Alcuni di noi hanno acquistato locomotive Märklin Hamo nuove a 50 Euro!!!) Una cosa importante da ricordare è la descrizione del campo Code (Disponibilità): qui possono apparire varie simbologie, ma senza stancarvi con le traduzioni vi segnalo che quando compare il simbolo "LA" significa che il materiale è pronto a magazzino.

Nel prossimo articolo descriveremo bene i simboli del Code, come stampare i listini completi delle case che ci interessano, come individuare le novità e gli articoli in "offerta". Parleremo anche di altri siti con listini in modo di poter confrontare i prezzi.

Se volete dare un'occhiata a quanto è grande il negozio provate questo link:

http://www.modelleisenbahn.com/info/info\_4.htm

Visualizzazione di un listino completo.

- 1. Aprire la Home Page all'indirizzo www.modelleisenbahn.com
- 2. Cliccare a destra su "Eisenbahn train special Listen" e si aprirà una pagina con l'elenco completo dei produttori di modellismo che vengono trattati in negozio.
- 3. Nelle colonne, partendo da sinistra, vediamo: la ditta, il numero degli articoli presenti nel listino, il numero degli articoli usciti di produzione, le novità e quante sono.
- 4. Cliccando sulla casa modellistica che ci interessa visualizziamo automaticamente il listino E.T.S.. A questo punto non ci resta che stamparlo o salvarlo sul nostro disco rigido.
- 5. Esempio: Ipotizziamo di voler stampare (anche parzialmente) il listino E.T.S. della ROCO. Come descritto al punto 4) clicchiamo sull' "Hersteller" ROCO; si apre ora una pagina in cui, dopo una breve presentazione, compare una tabella il cui titolo è: Listino prezzi secondo il numero selezionato. (Preislisten nach Nummern Sortiert). In questa tabella vediamo i codici del catalogo ROCO. Ora, cliccando nelle varie caselle, (per esempio dal 30000 al 39999) visualizziamo i prezzi di tutti gli articoli con i numeri di catalogo compresi in quell'intervallo di cifre. Questa "parzializzazione" è molto utile

perché ci permette di evitare di scaricare o stampare articoli che non ci interessano. Se vi sembra complicato, non preoccupatevi! E' più facile da fare che da spiegare!

Traduzione dei simboli nella cella Code. (Disponibilità)

Nella visualizzazione di un modello singolo, come descritto nella circolare precedente, ci appare una cella con scritto Code che fornisce la disponibilità dell'articolo. Questo ci interessa perché se il modello è disponibile in Germania, è quasi sicuro che lo sia anche in Italia. (Il "Quasi" è d'obbligo)! Il significato dei simboli è:

LA = articolo disponibile a magazzino.

AA = Articolo non più in produzione, ma potrebbe essere ancora disponibile dal produttore.

NG = Novità già disponibile.

NN = Novità non ancora disponibile.

SO = Articolo in serie speciale che deve essere ordinato al produttore.

SP = Prezzo speciale che potrebbe cambiare in breve tempo.

Ferrovie in Internet

Un altro link molto interessante di questo sito immenso è il seguente:

- 1. Dalla Home Page cliccare in basso a destra su "nächste Seite" (Significa pagina seguente).
- 2. Ora cliccare a destra su "Eisenbahn in Internet".
- 3. Si apre un elenco lunghissimo di siti a carattere ferroviario e modellistico.
- 4. A questo punto non c'è molto da spiegare; scegliete e navigate. Ci sono siti anche in inglese, italiano, ecc.

Testo di Claudio Pasi